# XMEye Android monitoring client English manual

Written by: The test department The date of writing: 2015.08.13 Vision: V1.0.8.10

## Contents

| 1. | Introductions           |    |
|----|-------------------------|----|
|    | 1.1 Brief Introductions | 3  |
|    | 1.2 Main Functions      | 3  |
| 2. | Installation            |    |
|    | 2.1 Acquire XMEye       | 4  |
| 3. | Operating Instructions  | 5  |
|    | 3.1 Login Interface     | 5  |
|    | 3.2 Real-time Preview   | 12 |
|    | 3.3 Remote Playback     | 15 |
|    | 3.4 Intercom            | 16 |
|    | 3.5 Menu                | 16 |
|    | 3.6 Directory           | 22 |
|    | 3.7 Switch Language     | 28 |

## 1. Introductions

## **1.1Brief Introductions**

Android is the video surveillance application designed for our monitor devices. This application supports Android that is higher than 4.1 released. The manual will mainly introduce how to set and use XMEye.

## **1.2 Main Functions**

## **Main functions**

- Support Chinese, English;
- View the video on real time via WIFI and GPRS;
- Support two ways to login:user and local;
- Support serial number、 IP address and DNS;
- Support multiple channels to change(max to 16);
- Support remote playback;

• Support configuration , modification and remove about device parameters;

- Support Pan control;
- Support snapshot and view;
- Support video and view;
- Support audio;

• Support real time intercom;

## 2. Installation

## 2.1 Acquire XMEye

Users can acquire this app through three ways:download from xmeye.net,download from android store:http://apk.hiapk.com/html/2014/02/2361770.html,and from manufactures

1 、 If you download it from certain websites,scan QR code to install to your mobile device.

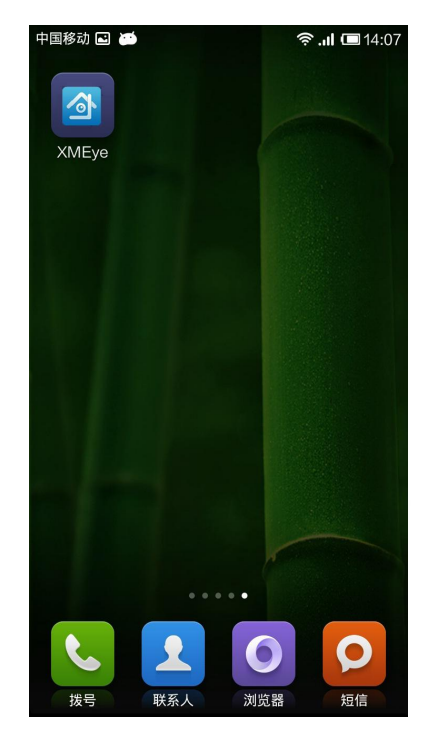

2.1a

## 3. Operating instruction

## 3.1Login interface

When installing successfully, click *MEye*, then the application will work. Enter the login interface, select remember password and auto-login, and two ways to login: cloud and local, 3.1a:

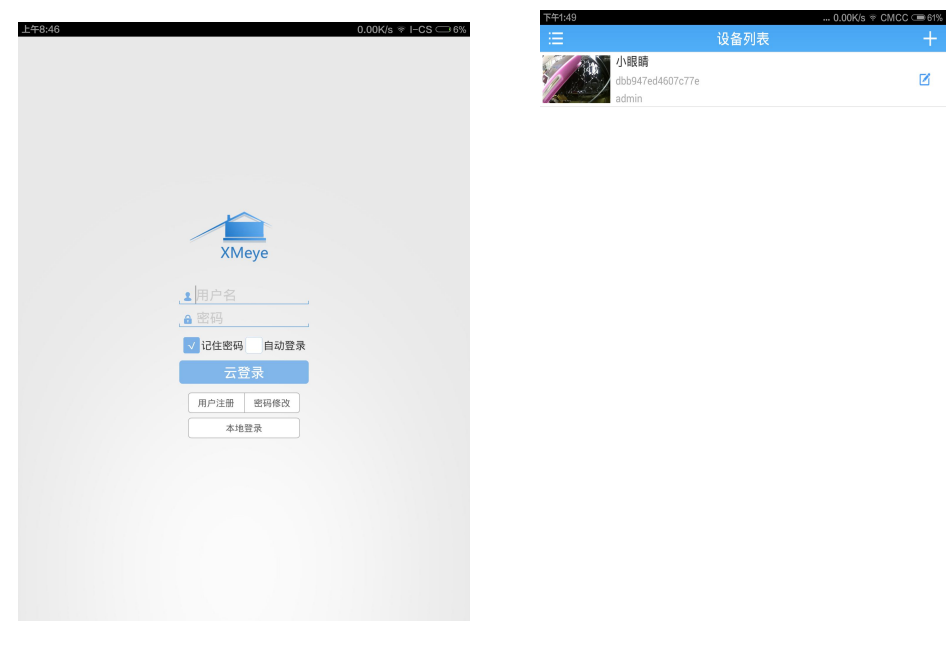

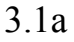

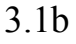

**Cloud login :** user name and password are used for registering when logining http://xmeye.net/.When device is added and saved on the server,you can acquire device list ,also you can add device .Please refer to the way of local login ,as shown below 3.1c

| =∓8:49 0.00K/s ≈ I-CS ⊂ 8% |        |
|----------------------------|--------|
| := 设备                      |        |
| 添加设备                       | WiFi配置 |
| ⊎设备名称                      |        |
| , III 序列号/IP/域名            | 82     |
| _□ 请先输入序列号/IP/域名           |        |
| _ 8 用户名(默认为admin)          |        |
| 읍 密码(默认为空)                 |        |
| ☑ 高級                       |        |
| 确定                         | 取消     |
| 搜                          | 索      |

| 3. | 1c |
|----|----|
|    |    |

### Login locally is like below 3.1b:

Click "+" on the top right corner of "device list", then click "add device " or "WIFI configuration" to enter interface.

(1)Add device:you can enter serial number、 IP、 Doma manually,or scan serial number,like 3.1d.

| 上午8:49          |      |    | 0.00K/s | 🖗 I-CS 🖵 8% |
|-----------------|------|----|---------|-------------|
|                 | 设备   | 列表 |         |             |
| 添加设备            |      |    | WiFi配置  |             |
| □设备名称           |      |    |         |             |
| , III 序列号/IP/域名 |      |    |         | 器           |
| _□ 请先输入序列号/IF   | 7/域名 |    |         |             |
| _■ 用户名(默认为adm   | nin) |    |         |             |
| 🔒 密码(默认为空)      |      |    |         |             |
| ☑ 高级            |      |    |         |             |
|                 | 确定   | 取消 |         |             |
|                 | 搜    | 索  |         |             |

(2)**WiFi config:** enter wireless password, finish it according to tips(it will show green in the region of tips), click "complete all of the above operation", scan the green radar, add device, display as follows 3.1e, 3.1f

| <sup>8:50</sup><br>      | 0.00K/s 훅 I-CS ⊂э 99<br>表 X |
|--------------------------|-----------------------------|
| 添加设备                     | WiFi配置                      |
| WiFi : "I-CS"            |                             |
|                          |                             |
| 确认指示灯                    | ☑ 完成                        |
| 确认设备与寻<br>请尽可能的保证设备、手机、路 | ≦机距离<br>细器之间的距离小于2米         |
| 操作设备                     | □ 完成                        |
| 长按SET键直到指:<br>部分产品可能需要顶  | 示灯快速闪烁<br>针轻插配置孔            |
|                          | 不方便按键?请 <mark>点击这里</mark>   |
| 已经完成上述所                  | 斤有操作                        |
|                          |                             |
|                          |                             |
|                          |                             |
|                          |                             |
|                          |                             |
|                          |                             |
|                          |                             |

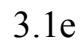

| 9:32                                               | 0.00K/s ♥ TP-<br>搜索  | -LINK_56A2 -21% | -9:32 0.38<br>王 设备列表                          | K/s ≑ TP-LINK_56A2 ⊂●<br>- |
|----------------------------------------------------|----------------------|-----------------|-----------------------------------------------|----------------------------|
|                                                    | 序列号:b7e83c340037f45f |                 | 4387f92762334702<br>4387f92762334702<br>admin | C                          |
| <u>回 设备名称(默认)</u><br>_ <b>1</b> admin              |                      |                 | b7e83c340037f45f<br>b7e83c340037f45f<br>admin | e                          |
| <ul> <li>▲ 密码(默认为空</li> <li>□ 外网映射端口(i)</li> </ul> |                      |                 |                                               |                            |
|                                                    | 添加取消                 |                 |                                               |                            |
|                                                    |                      |                 |                                               |                            |
|                                                    |                      |                 |                                               |                            |
|                                                    |                      |                 |                                               |                            |
|                                                    |                      |                 |                                               |                            |
|                                                    |                      |                 |                                               |                            |
|                                                    |                      |                 |                                               |                            |

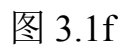

(1) **Deep config:** If it can't search device by WIFI configuration,,

Select "yes"in the tips box, and set up wifi configuration, click green radar to add, please refer to 3.1f.

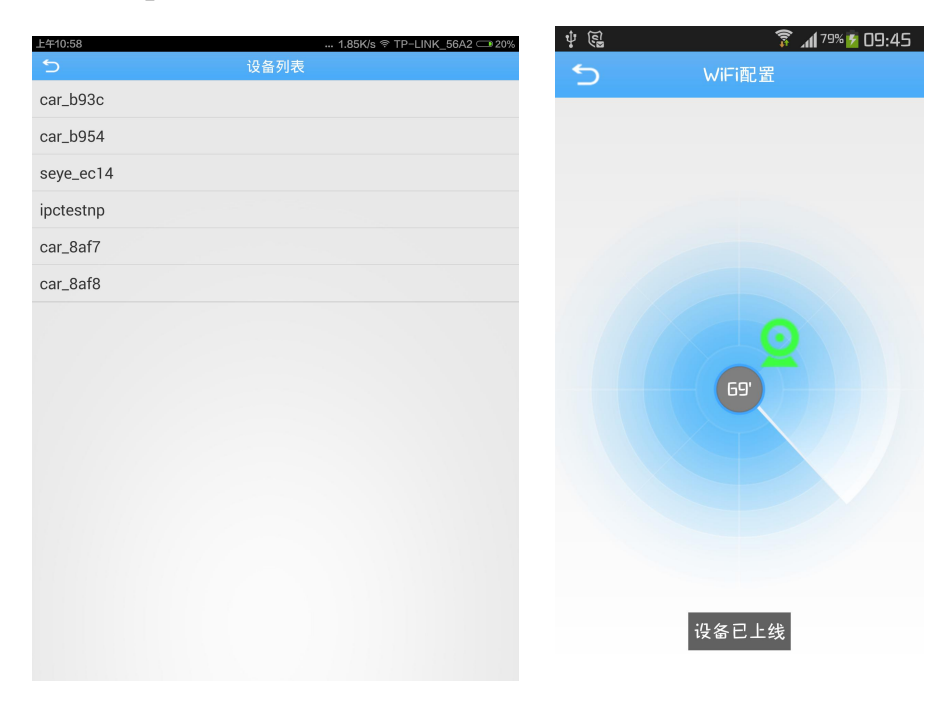

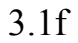

(2)Search: Click "search", you can search some devices in the

LAN, and click"device add", show like below 3.1g.

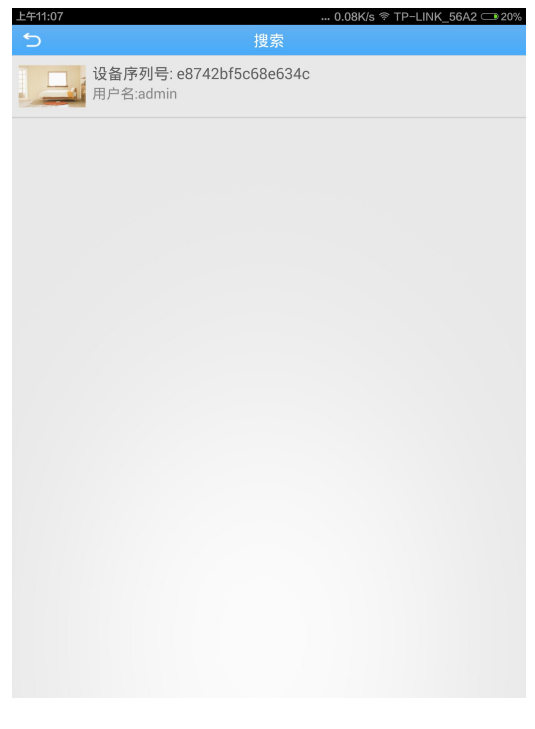

#### • Register user:

3.1a, click register user, enter user name, password, confirm password and email, then click "OK"

|                                          |      | 0.00K/S + 1-03 - |
|------------------------------------------|------|------------------|
| 5                                        | 用户注册 |                  |
|                                          |      |                  |
|                                          |      |                  |
|                                          |      |                  |
|                                          |      |                  |
|                                          |      |                  |
|                                          |      |                  |
|                                          |      |                  |
|                                          |      |                  |
|                                          |      |                  |
|                                          |      |                  |
| 用户名                                      |      |                  |
| <u>. ≗</u> 用户名<br><u>. </u> 會密码          |      |                  |
| _ <b>_2</b>  用户名<br>_ <u></u> 密码<br>确认密码 |      |                  |

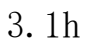

#### • Modify password

As shown below 3.1a, click modify password, then enter password, user

name, old password, new password and confirm password, and click "OK"

| 上午10:45 |      | 0.00K/s ≋ I-CS ⊂≇14% |
|---------|------|----------------------|
| 5       | 密码修改 |                      |
|         |      |                      |
|         |      |                      |
|         |      |                      |
|         |      |                      |
|         |      |                      |
|         |      |                      |
|         |      |                      |
|         |      |                      |
|         |      |                      |
| . ▲ 用户名 |      |                      |
| 읍 旧密码   |      |                      |
| . ▲ 新密码 |      |                      |
| 🔒 确认密码  |      |                      |
|         |      |                      |
|         | 确定取消 |                      |

#### 3.1i

Connection ways: Two ways:add device and WIFI;

Serial number: Users can acquire device serial number in the PC or from tag, when entering, you can also scan QR code on the right;

> **Device address:** the IP address of DVR/IPC may be a DNS

> **TCP port:** it should be consistent with media port(or router port)default is 34567

> User name: front device is default admin;

Password: it is required that front password and user name should be matched, default is blank;

After finishing setting, click "save", then click "back" to return "device list", you can view device name, serial number or address

Click " " on the right, you can operate the device like 3.1j, click "edit", it will show like 3.1k, click "delete", show like 3.11, click "share to my friends", you can share device serial number to your friends through email or bluetooth, click "copy" to achieve copying device information to the clipboard

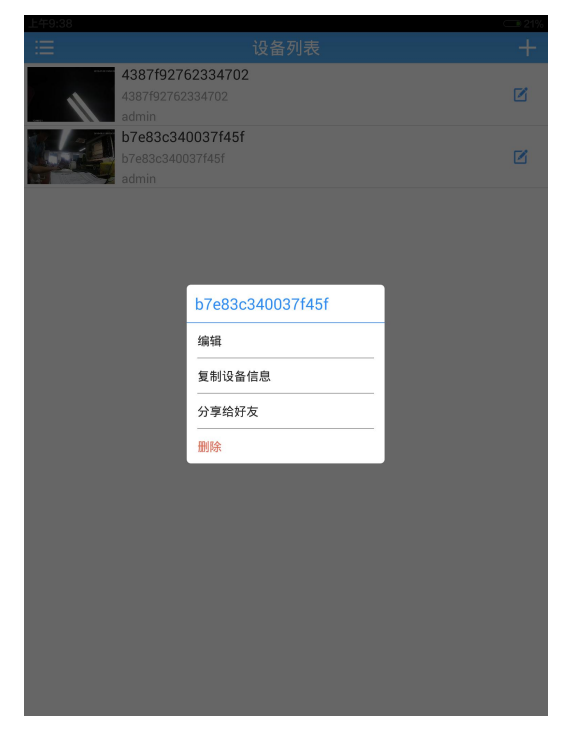

| 上午9: | -43 0.08K/s ≈ TP-LINK_56A2 ⊂ | 21% |
|------|------------------------------|-----|
|      | 设备列表                         | +   |
|      | 序列号:b7e83c340037f45f         |     |
|      | 🖵 b7e83c340037f45f           |     |
|      | 🚨 admin                      |     |
|      | <mark>.</mark> ▲ 密码(默认为空)    |     |
|      | 确定 取消                        |     |

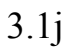

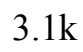

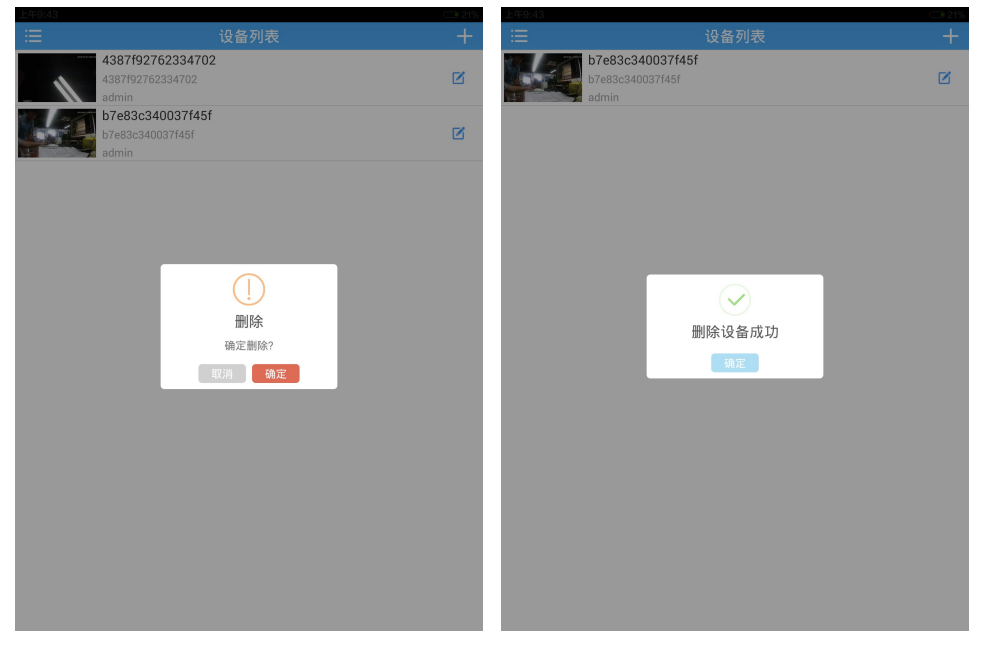

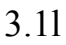

## 3.2 Real-time preview

Click "device list" to select channel, then enter the "real-time preview", it will play video, as shown below 3.2a:

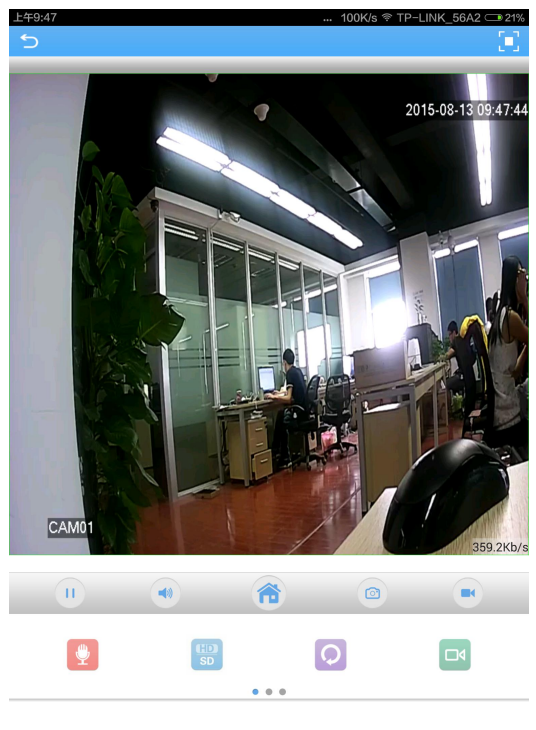

3.2a

Click Click Click

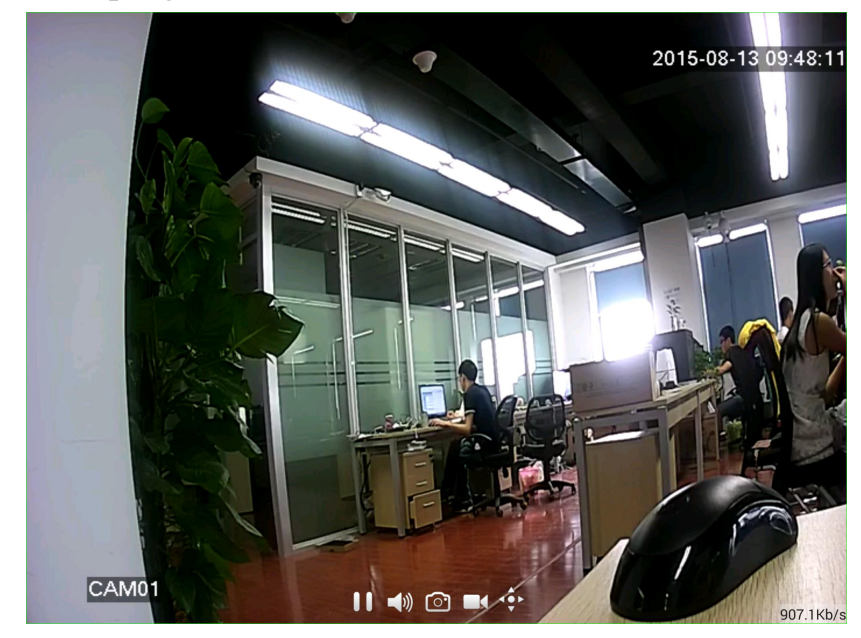

3.2b

Buttons' functions of video monitoring introduction, as shown below chart:

| Button | Functions instruction |
|--------|-----------------------|
| 5      | Back to main menu     |

|                | Full screen          |
|----------------|----------------------|
|                | Change port/channel  |
| H              | Play/stop            |
|                | Audio                |
|                | Device configuration |
|                | Snapshoot            |
|                | Recording            |
|                | Definition           |
|                | Remote playback      |
|                | Intercom             |
| Q              | renovate             |
|                | PTZ                  |
| <b>・</b><br>变倍 | Magnify/shrink       |

| 変焦<br>一 | Focus |
|---------|-------|
|         | Iris  |

## 3.3Remote playback

Client can visit remote device, and you can acquire video profile which saved in hard disk, to achieve remote playback, and select time on the top right corner, and start inquiring, as shown below 3.4a:

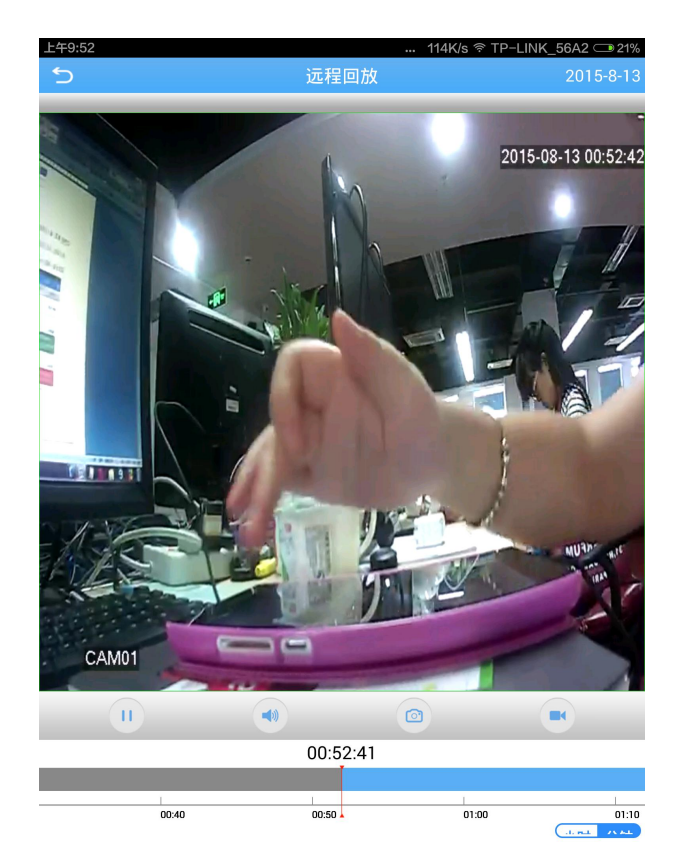

3.4a

During remote playback, you can play/stop, audio, snapshoot and recording

### [Remarks]

Only have videos can refer to them, otherwise it will not work.

## 3.4 Intercom

Real--time dual intercom for selected device .During previewing, click " , and

it will change to , press it and speak,then client will receive voice,when you remove from it,open audio switch,you can also receive voice,and click the button to intercom.

## 3.5 Menu

Click, enter the interface like 3.6a,then you can operate :encode config, record config, alarm config, image config, memory config, modify password, remote playback, download and about:

| 上午9:57 | 0.66K/s 💎 TP-LINK_56A2 🗆 | <b>≥</b> 20% |
|--------|--------------------------|--------------|
| 5      | 菜单                       |              |
| 编码配置   |                          | >            |
| 录像配置   |                          | >            |
| 报警配置   |                          | >            |
| 图像配置   |                          | >            |
| 存储配置   |                          | >            |
| 密码修改   |                          | >            |
| 远程回放   |                          | >            |
| 下载     |                          | >            |
| 关于     |                          | >            |
|        |                          |              |
|        |                          |              |
|        |                          |              |
|        |                          |              |
|        |                          |              |
|        |                          |              |
|        |                          |              |
|        |                          |              |
|        |                          |              |
|        |                          |              |

3.5a

1.Encode Config: Select (encode config), it will show like below 3.5b, then you can modify resolution, frame rate, definition, audio and video of the device;

| 下午2:08 |      | 21.5K/s 🔋 CMCC 📼 58% |
|--------|------|----------------------|
| 5      | 编码配置 | 保存                   |
| 主码流    |      |                      |
| 分辨率    |      | 720P                 |
| 帧率     |      | 25                   |
| 清晰度    |      | 好                    |
| 音频     |      |                      |
| 辅码流    |      |                      |
| 分辨率    |      | D1 _                 |
| 帧率     |      | 25                   |
| 清晰度    |      | 好                    |
| 音頻     |      |                      |
| 视频     |      |                      |
|        |      |                      |
|        |      |                      |
|        |      |                      |
|        |      |                      |
|        |      |                      |
|        |      |                      |
|        |      |                      |
|        |      |                      |
|        |      |                      |

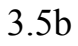

2.Record Config: Select [record config], it will show like below 3.5c, you can

modify pre-recording time ,record length and cloud storage of stream setting.

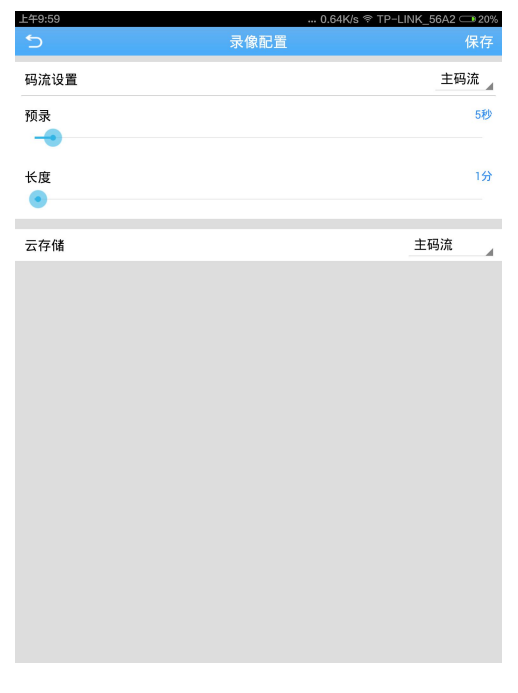

3.Alarm Config: Select [alarm config], it will show like below 3.5d, when video touches alarm, client will receive alarm information.

| 上午10:01 |      | 39.6K/s 奈 TP−LINK_56A2 🛥 20% |
|---------|------|------------------------------|
| 5       | 报警配置 | 保存                           |
| 视频丢失警报  |      |                              |
| 移动侦测    |      |                              |
| 报警功能    |      |                              |
| 报警录像    |      |                              |
| 报警抓图    |      |                              |
| 手机推送    |      |                              |
| 视频遮挡    |      |                              |
| 报警功能    |      |                              |
| 报警录像    |      |                              |
| 报警抓图    |      |                              |
| 手机推送    |      |                              |
|         |      |                              |
|         |      |                              |
|         |      |                              |
|         |      |                              |
|         |      |                              |
|         |      |                              |
|         |      |                              |

3.5d

4.Image Config: Click [record config] to enter the interface, and whether the image should be set up as reversal or not, as shown below 3.5e

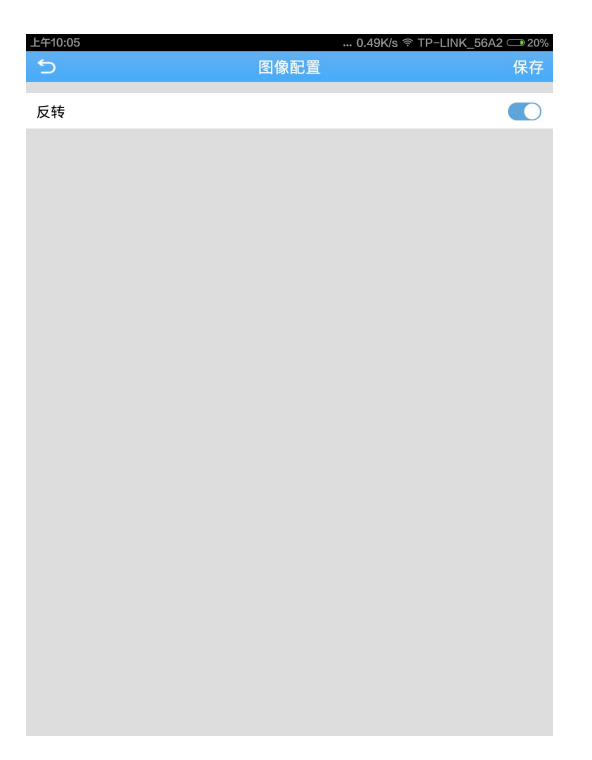

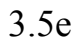

5.Memory Config: Click [record config] to enter the interface, during the process, you can view total capacity and residual capacity, also can set up cover the earliest video when the video is full, like 3.5f

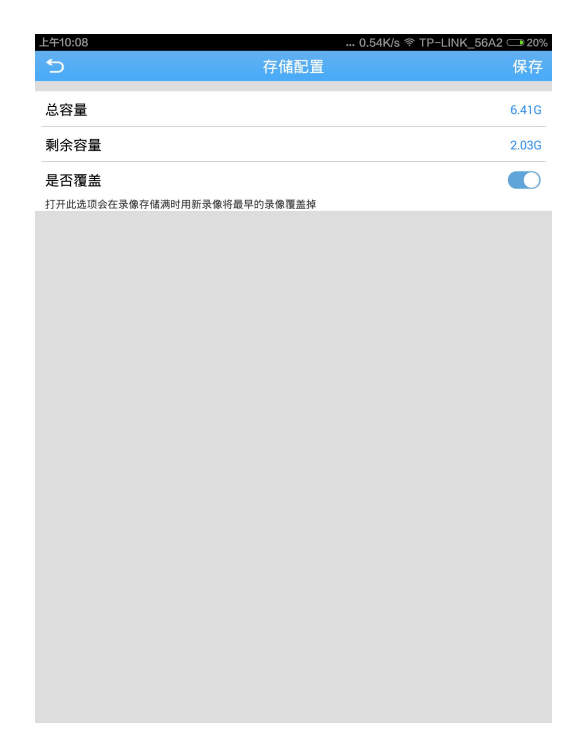

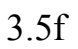

6.Modify password:Click it to enter the interface,and start setting up,as shown

| 上午10:15  |      | 40.1K/s  TP-LINK_56A2 🗆 20% |
|----------|------|-----------------------------|
| 5        | 密码修改 | 保存                          |
| admin    |      |                             |
| 请输入旧密码   |      |                             |
| 请输入新密码   |      |                             |
| 请再次输入新密码 |      |                             |
|          |      |                             |
|          |      |                             |
|          |      |                             |
|          |      |                             |
|          |      |                             |
|          |      |                             |
|          |      |                             |
|          |      |                             |
|          |      |                             |
|          |      |                             |
|          |      |                             |

### below 3.5g

3.5g

7.Remote Playback: Please refer to 3.3

8.Download:

(1)Select by file: Select it, click download, like 3.5h

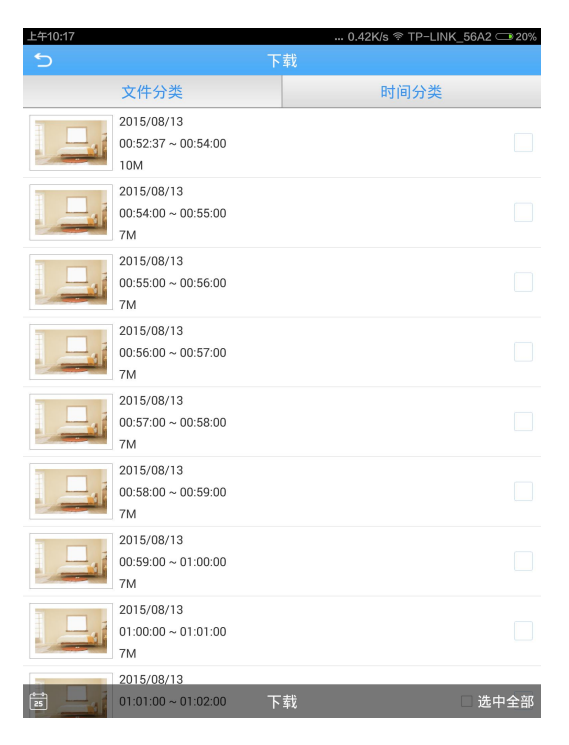

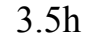

(2)Select by time: Choose a period of time, click download, like 3.5i

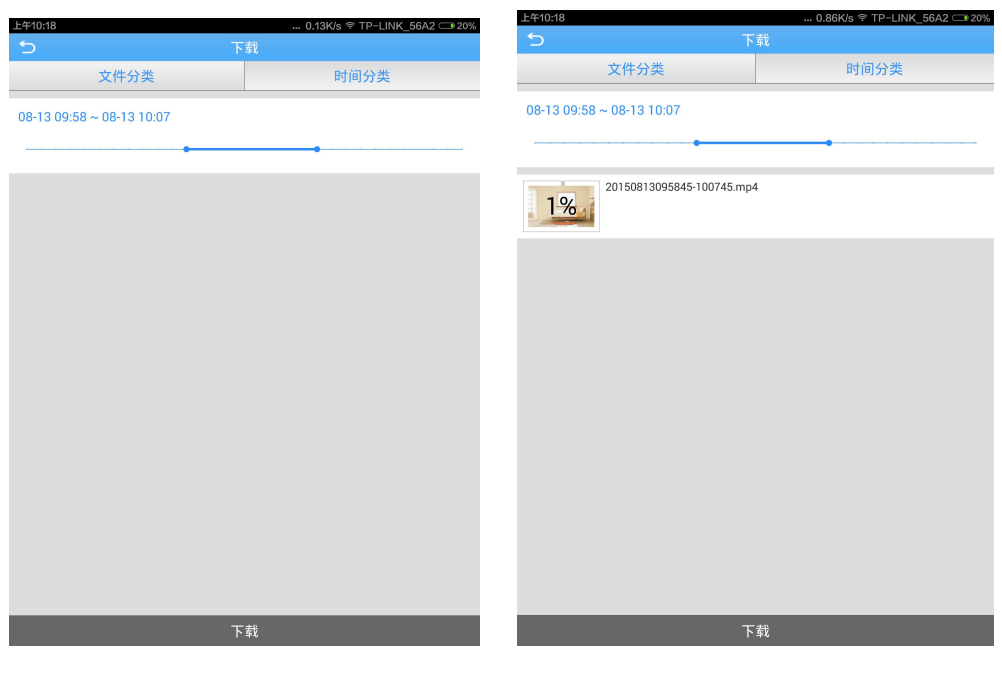

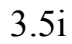

9.About: Select (about), it will show like below 3.5j,can refer to QR code, serial number, device version, software version, released date, running time, network mode,

cloud status and device update.

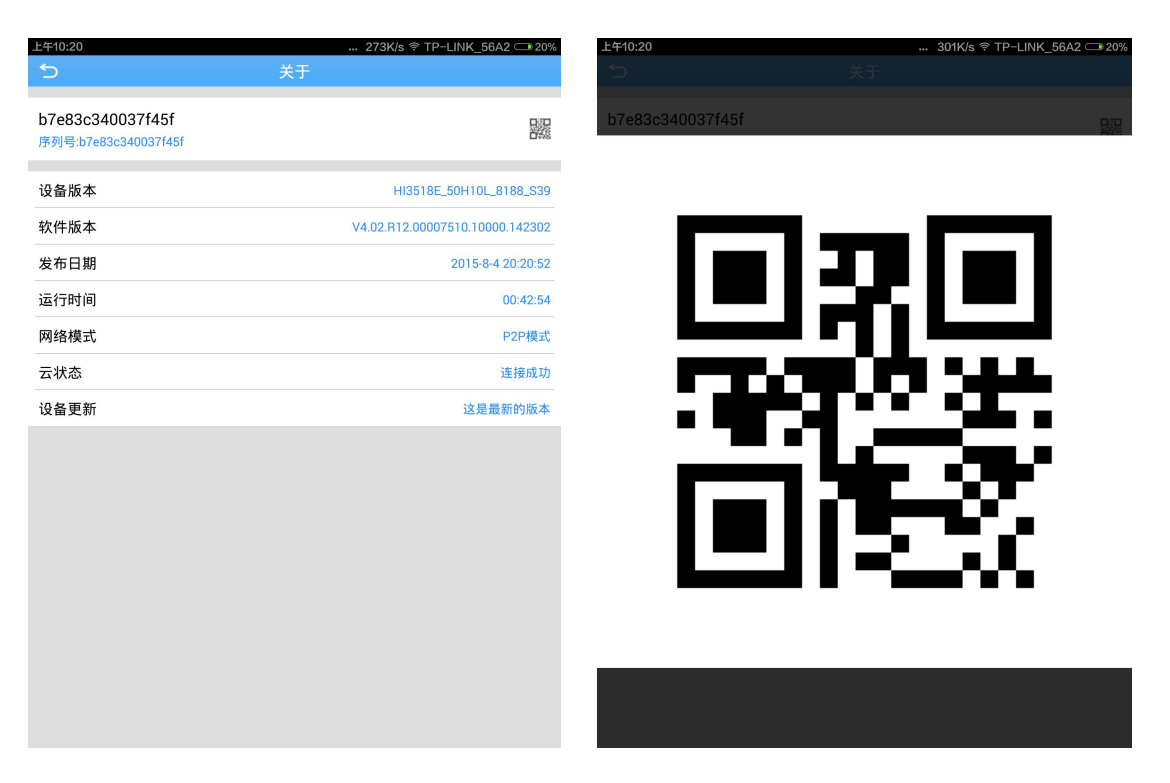

3.5g

## 3.6 Directory

In the interface of real-time preview, click "**!**", you can view operation as follows:

(1)Local login: Main menu contains——device list、local record、local album、 alarm push、local setting、logout, like 3.6a.

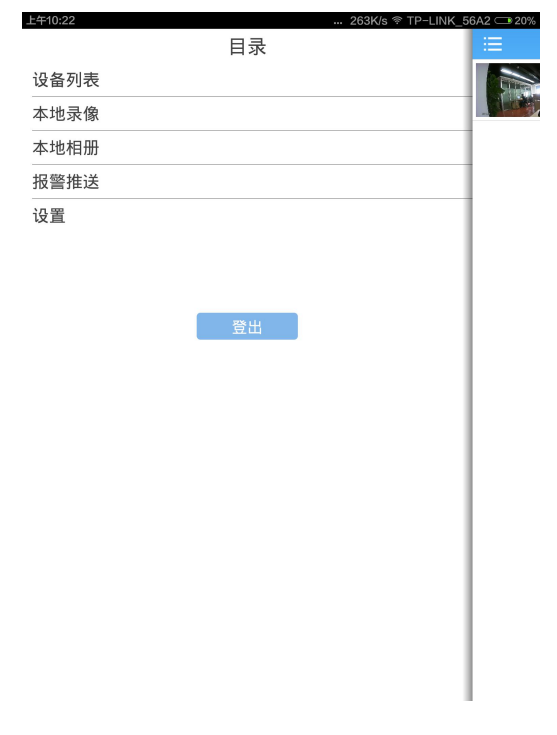

3.6a

(2)Cloud login: Main menu contains——device list、local record、local album、 alarm push、cloud storage,local setting、logout, like 3.6b.

| 上午10:23 | 0.71K/s 🛪                               | R TP-LINK_56A2 |
|---------|-----------------------------------------|----------------|
|         | 目录                                      |                |
| 设备列表    |                                         |                |
| 本地录像    |                                         |                |
| 本地相册    |                                         |                |
| 报警推送    |                                         |                |
| 云存储     |                                         |                |
| 设置      |                                         |                |
|         |                                         |                |
|         |                                         |                |
|         | 四日日日日日日日日日日日日日日日日日日日日日日日日日日日日日日日日日日日日日日 |                |
|         |                                         |                |
|         |                                         |                |
|         |                                         |                |
|         |                                         |                |
|         |                                         |                |
|         |                                         |                |
|         |                                         |                |
|         |                                         |                |
|         |                                         |                |
|         |                                         |                |
|         |                                         |                |
|         | 3.6h                                    |                |
|         | 5.00                                    |                |

• **Device list:** Display device directory

• Local record: the video saved in local is manual video and

downloaded video when previewing or playback, for more details:

[Remark: If there is no memory card in the mobile, local record can't work ]

#### Play video:

> Click " i to enter main menu, select "local record", then enter the interface;

Click some video, for example 2015-05-15 17:21:32, then

view it

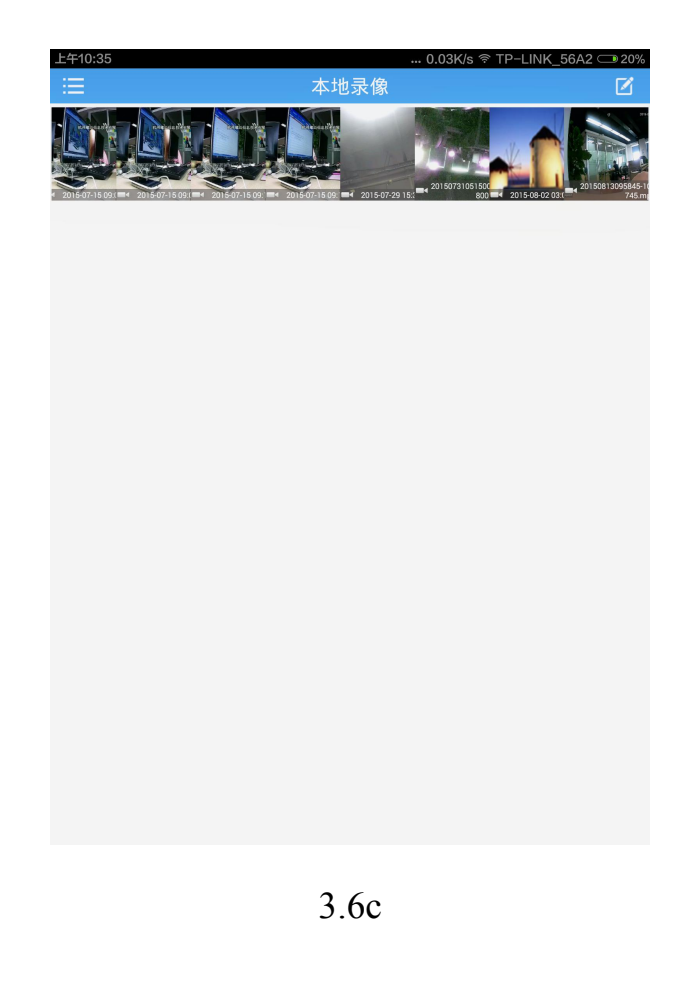

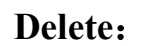

➢ Click " i to enter main menu,select "local record"to

enter the interface;

- > Click" [2]", like 3.6e, click "delete"to select needed record
- Click "cancel" to turn back to "local record";
- ➢ Click "□□□" to back main menu
  2410:37 ...029K/s ♥ TP-LINK 564

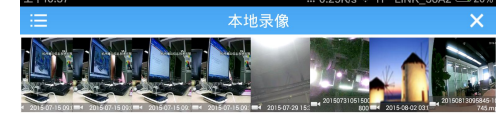

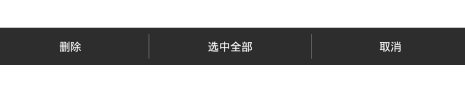

3.6e

#### [Remarks]:

1.In the interface of playing video, click the interface, logout and back to previous operation((delete a video or image, select "cancel" to return previous interface)

2. Only have videos can be searched, otherwise, it will not work.

• Local album: the images saved in album are snapshoot when viewing monitor video; click album, you can view all kinds of images, which show as thumbnail, and magnify them, other operation is same as local record;

• Alarm push: Open it, when touching it, the mobile will send messages and voice, as shown 3.6e.

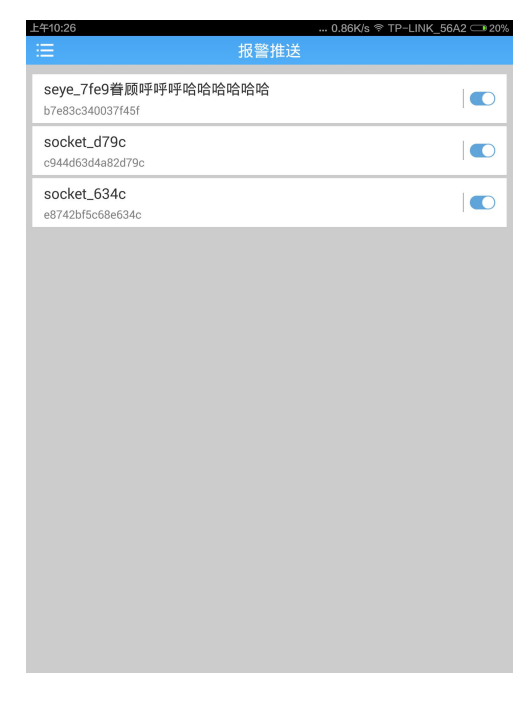

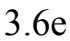

• Cloud storage: click it, then click cloud storage device, there will be

relevant tips or show results, like 3.6f

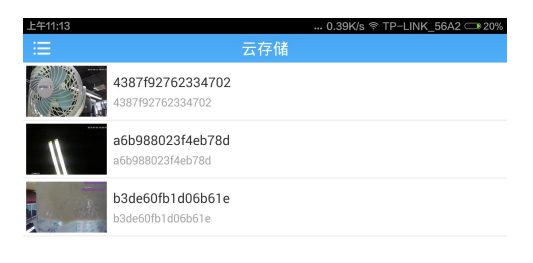

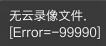

• Local settings: View software version, set up device download, automatic highlight and hard decoding,like3.6g

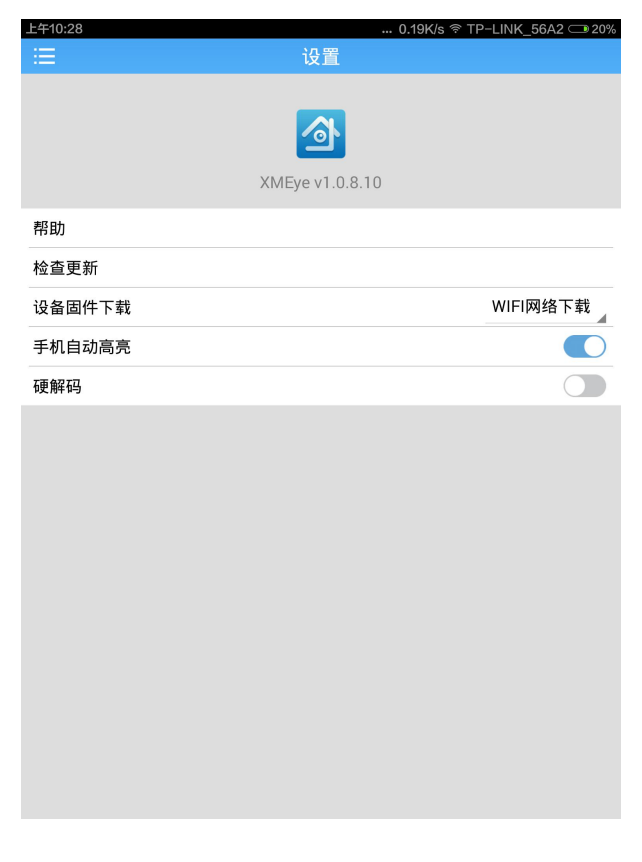

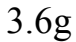

• Click "help", there are operating instruction.

• Click "check update", client will check whether there are new version or not.

• When checking new version, it will popup "version upgrade", and make a list about modification, click "OK" to download and install new APP, "NO" means giving up updating, there is "the version is the lateest" when it searches new client.

• Device upgrade: There are three ways to make a choice:never,WIFI and auto

• Automatic highlight: open it, the mobile will adjust backlight automatically when previewing video, close it means no working.

• 5.Hard decoding: Open it means hard decoding, or else soft decoding

• Logout: Back to login interface

## 3.7Switch Language

When you switch the language on your phone ,the language of the application will be changed as well.For example ,it' switched to English on your phone,the language of application will be switched to English as well.